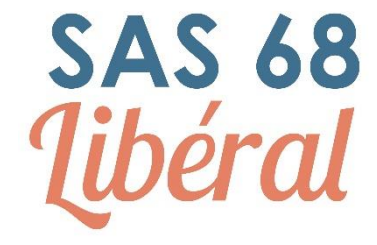

# **Régulation à distance**

# **PRINCIPE DE FONCTIONNEMENT :**

Pour réguler à distance, il faut :

- 1. Disposer d'un environnement de travail avec 2 écrans au minimum
- 2. Sécuriser son environnement de travail avec l'aide d'un VPN (installation et droits d'accès fournis par la DSI du GHRMSA)
- 3. Avoir accès au logiciel de régulation Appli SAMU (navigateur au choix)
- 4. Avoir accès au logiciel de téléphonie SI SAMU sur le navigateur Firefox.
- 5. Disposer d'un téléphone personnel et utiliser un numéro de proACD disponible

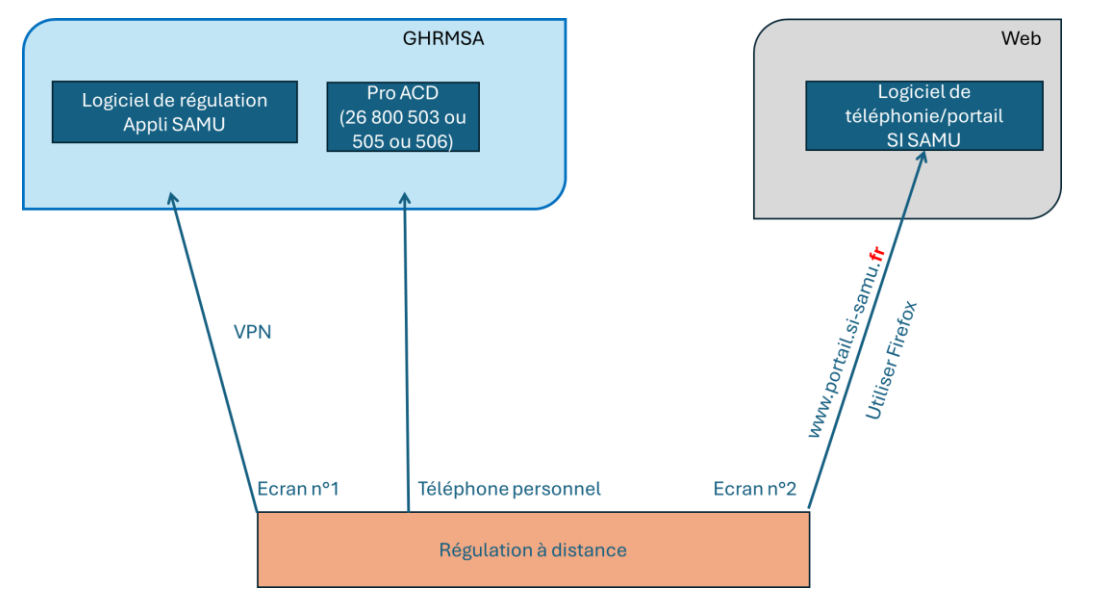

# **PREREQUIS** :

- 1. Avoir régulé au minimum 20 heures en présentiel au Centre 15
- 2. Avoir suivi la formation à la régulation à distance t obtenu la validation du formateur
- 3. Disposer des droits d'accès VPN et avoir installé le logiciel nécessaire
- 4. Avoir effectué une séance de test (hors horaires de régulation) depuis son poste de travail personnel

# **MISE EN ROUTE ET CONNEXION :**

# 1. Se connecter au VPN

Utiliser le VPN « Check Point »

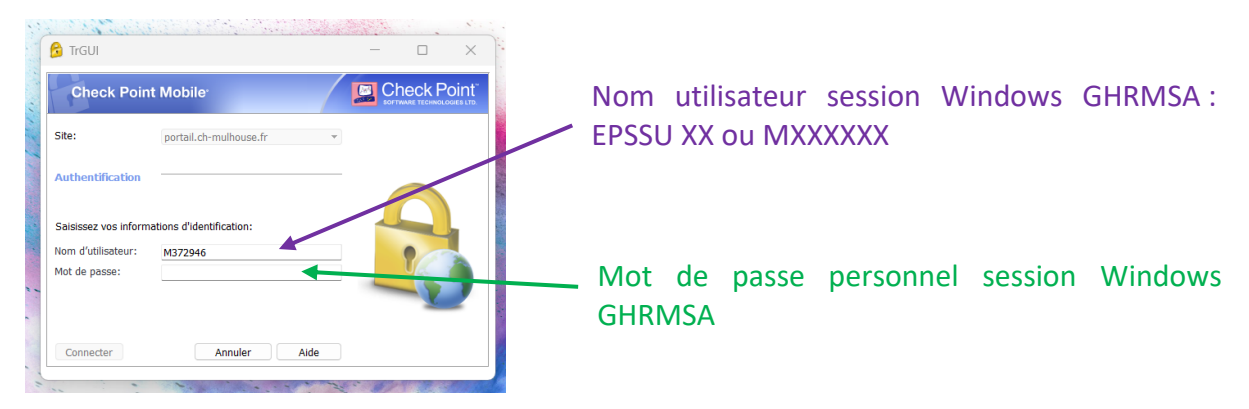

Attention, le VPN est lié à un certificat numérique qui est obsolète tous les 6 mois et ne peut se modifier que dans l'environnement GHRMSA => à anticiper avec la DSI du GHRMSA. Contact : le CSU (Centre de Service aux Utilisateurs) de la DSI est disponible de 8h à 18h au 03 89 64 63 83

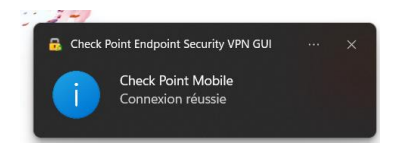

# 2. Ouvrir le logiciel de régulation APPLI SAMU

Sur votre navigateur, accéder à l'adresse :

| https:// | vmapp | lisamuwe | b.chm.com |
|----------|-------|----------|-----------|
|----------|-------|----------|-----------|

|                        | Connexion   |  |
|------------------------|-------------|--|
| SAMUSAS-68             | RChampenier |  |
| RCHAMP<br>Mot de passe | 9           |  |
| MOL de pass            | 2           |  |

Se connecter avec ses identifiants habituels

## 3. Ouvrir le bandeau téléphonique SI SAMU avec e-CPS ou OTP

Sur un autre écran (idéalement), dans votre navigateur **Firefox uniquement**, accéder à l'adresse suivante :

#### https://portail.si-samu.fr

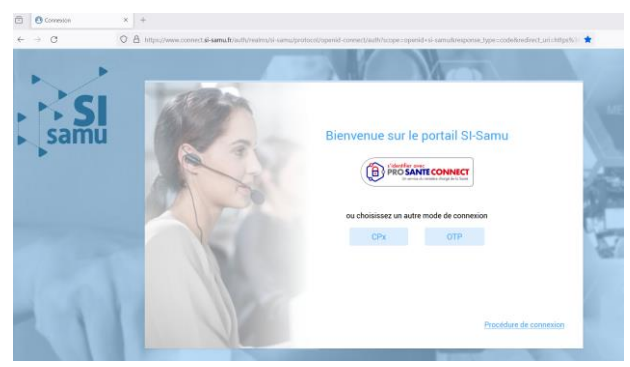

Se connecter au **bandeau SI SAMU** par Pro Santé Connect (e-CPS) ou identifiant mot de passe (OTP)

#### 4. Configurer un pro ACD

Les pro ACD utilisés en régulation à distance :

26 800 503

26 800 505

26 800 506

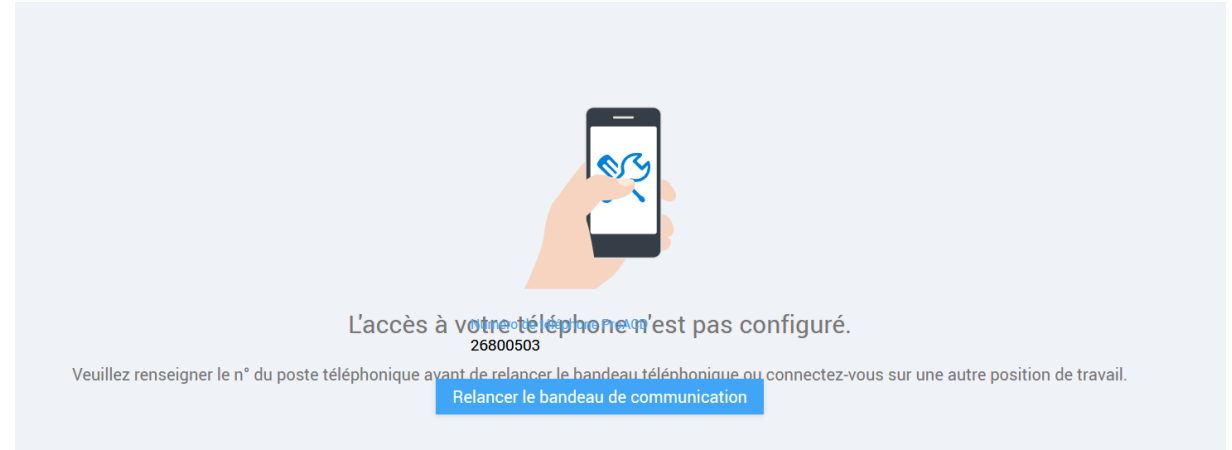

Attention si cette page ne s'est pas affichée à la connexion, veuillez effacer les cookies de navigation de Firefox er relancer le site web

Remarque : pour changer de pro ACD, cliquer sur le triangle à coté de votre nom en haut à droite de la fenêtre SI SAMU puis sur « A propos » puis sur « modifier le téléphone » et changer alors le numéro de pro ACD

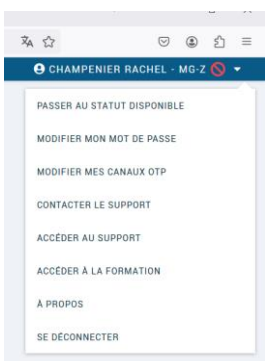

5. Lire les informations du jour sur le portail avant de débuter la régulation

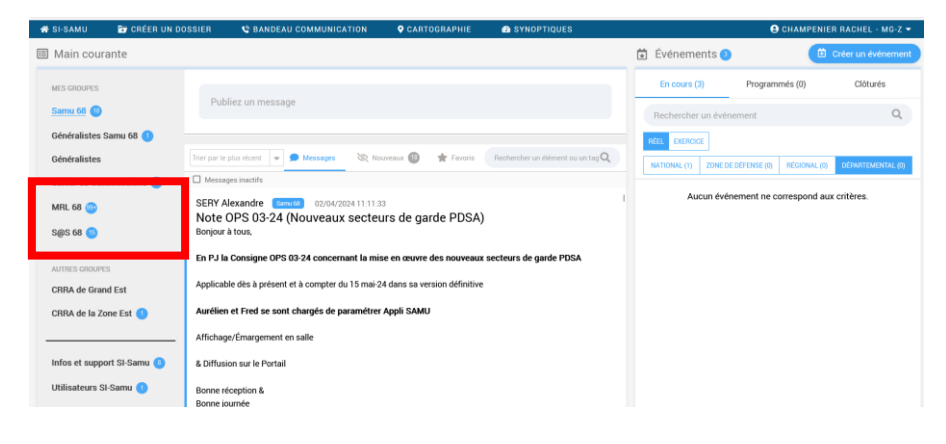

# 6. Ouvrir la salle « MED REG LIB MULHOUSE»

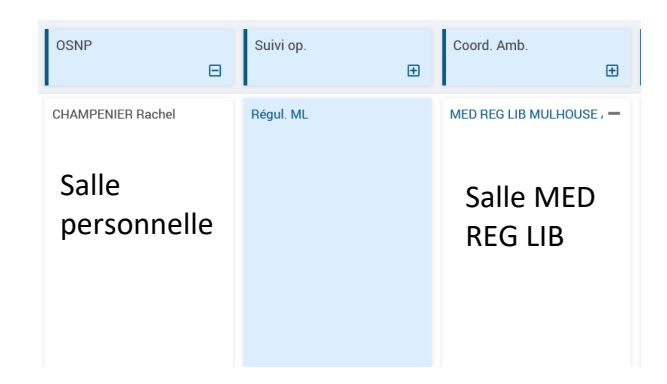

7. Faire un premier appel vers son propre numéro de téléphone et raccrocher

Vous pouvez utiliser n'importe quel téléphone qu'il soit fixe ou mobile

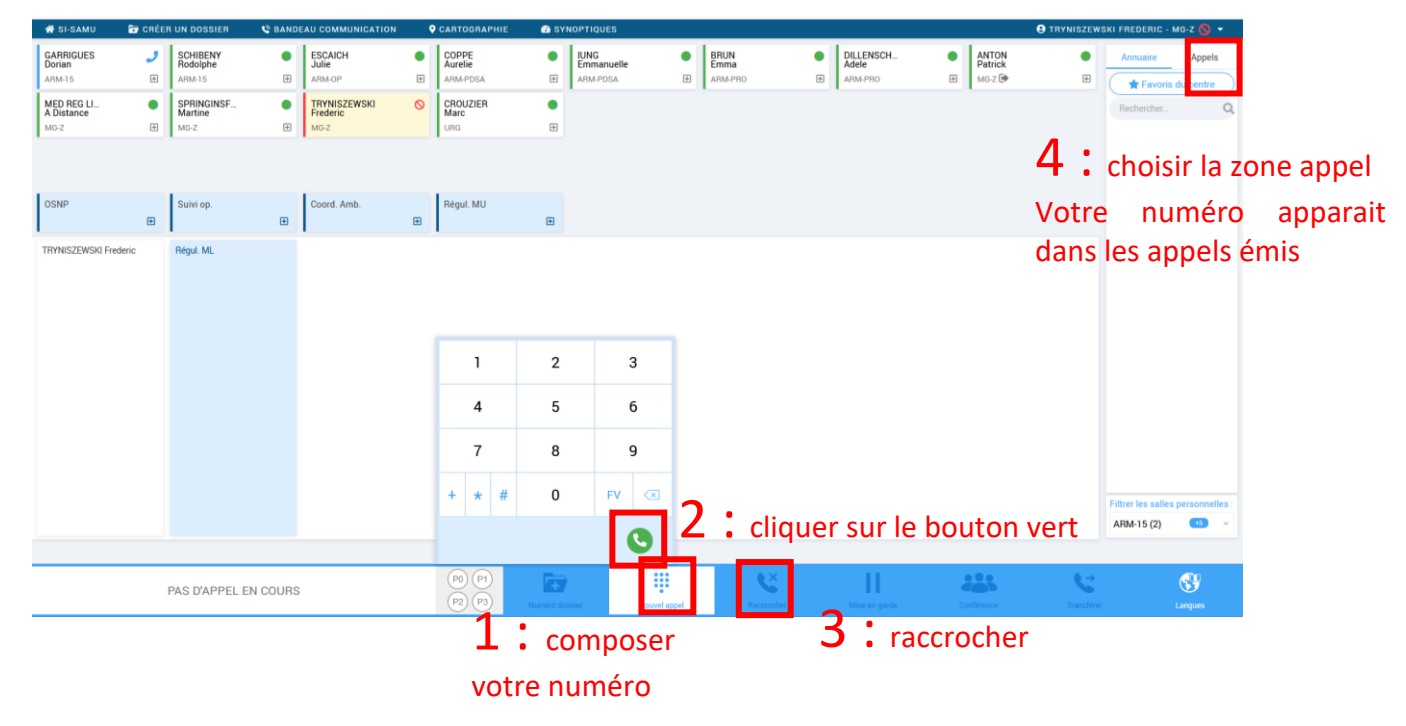

# **TECHNIQUES DE TELEPHONIE :**

- 1. Appels Entrants / Pour décrocher un appel
- Cliquer sur l'appel/timbre dans SI SAMU. (L'appelant a l'impression qu'on décroche)
- Cliquer IMMEDIATEMENT sur votre propre numéro. (L'appelant est remis en musique d'attente)
- Décrocher l'appel sur téléphone personnel.
- Cliquer sur « conférence » en bas. Vous êtes alors en ligne avec l'appelant.

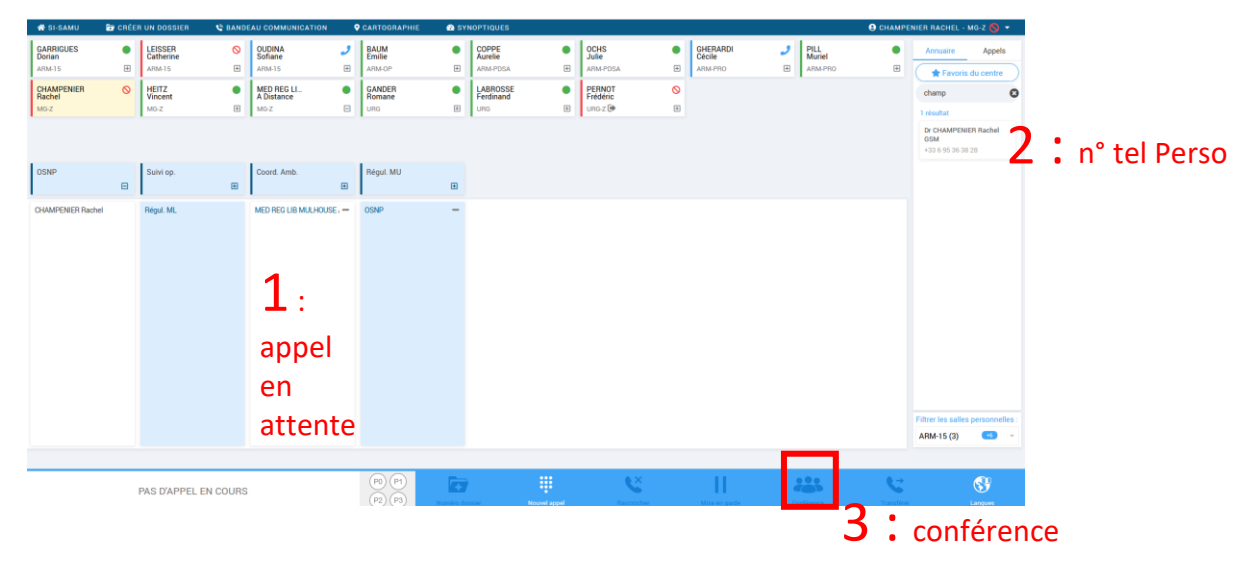

## 2. Raccrocher un appel

Raccrocher son téléphone personnel

Cliquer sur le bouton raccrocher pour raccrocher le patient

| 💏 SI-SAMU                     | 🐨 CRÉE   | R UN DOSSIER                   | 😂 BANDI | AU COMMUNICATION                 | 9 | CARTOGRAPHIE                 | 🙆 S      | 2 SYNOPTIQUES 9 TRYNISZEWS |                         |      |                         |   |                               |     | SKI FREDERIC - MG-Z 🚫 🔻  |           |                    |                     |
|-------------------------------|----------|--------------------------------|---------|----------------------------------|---|------------------------------|----------|----------------------------|-------------------------|------|-------------------------|---|-------------------------------|-----|--------------------------|-----------|--------------------|---------------------|
| GARRIGUES<br>Dorian<br>ARM-15 | <b>)</b> | SCHIBENY<br>Rodolphe<br>ARM-15 | •       | ESCAICH<br>Julie<br>ARM-OP       | • | COPPE<br>Aurelie<br>ARM-PDSA | •        | IUN<br>Emr<br>ARM          | G<br>manuelle<br>I-PDSA | •    | BRUN<br>Emma<br>ARM-PRO | • | DILLENSCH<br>Adele<br>ARM-PRO | e   | ANTON<br>Patrick<br>MG-Z | •         | Annuaire           | Appels<br>du centre |
| MED REG LI<br>A Distance      | •        | SPRINGINSF<br>Martine          | •       | TRYNISZEWSKI<br>Frederic<br>MG-Z | 0 | CROUZIER<br>Marc             | •        |                            |                         |      |                         |   |                               |     |                          |           | Rechercher         | Q                   |
|                               |          |                                |         |                                  |   |                              |          |                            |                         |      |                         |   |                               |     |                          |           |                    |                     |
| OSNP                          | ŧ        | Suivi op.                      | æ       | Coord. Amb.                      | æ | Régul. MU                    | ŧ        |                            |                         |      |                         |   |                               |     |                          |           |                    |                     |
| TRYNISZEWSKI Fre              | ederic   | Régul. ML                      |         |                                  |   |                              |          |                            |                         |      |                         |   |                               |     |                          |           |                    |                     |
|                               |          |                                |         |                                  |   |                              |          |                            |                         |      |                         |   |                               |     |                          |           |                    |                     |
|                               |          |                                |         |                                  |   | 1                            | 2        |                            | 3                       |      |                         |   |                               |     |                          |           |                    |                     |
|                               |          |                                |         |                                  |   | 4                            | 5        |                            | 6                       |      |                         |   |                               |     |                          |           |                    |                     |
|                               |          |                                |         |                                  |   | 7                            | 8        |                            | 9                       |      |                         |   |                               |     |                          |           |                    |                     |
|                               |          |                                |         |                                  |   | + * #                        | 0        |                            | FV 🗷                    |      |                         |   |                               |     |                          |           | Filtrer les salles | personnelles :      |
|                               |          |                                |         |                                  |   |                              |          |                            | 0                       |      |                         |   |                               |     |                          |           | ARM-15 (2)         | <b>45</b> ×         |
|                               |          | PAS D'APPEL E                  | N COURS |                                  |   | P0 P1<br>P2 P3               | Numéro d | lossier                    | Nouvel ap               | spel | Raccoster               | R | accroch                       | ner | Conférence               | Transfére | ſ                  | C Langues           |

Service d'Accès aux Soins du Haut-Rhin

# 3. Appels Sortants / Pour appeler un patient

Appeler votre téléphone personnel via le bandeau

- Décrocher son téléphone personnel
- Cliquer sur « Nouvel appel » en bas du bandeau
- Chiffrer le numéro du patient à appeler
- Dès que le patient décroche, cliquer sur « Conférence »

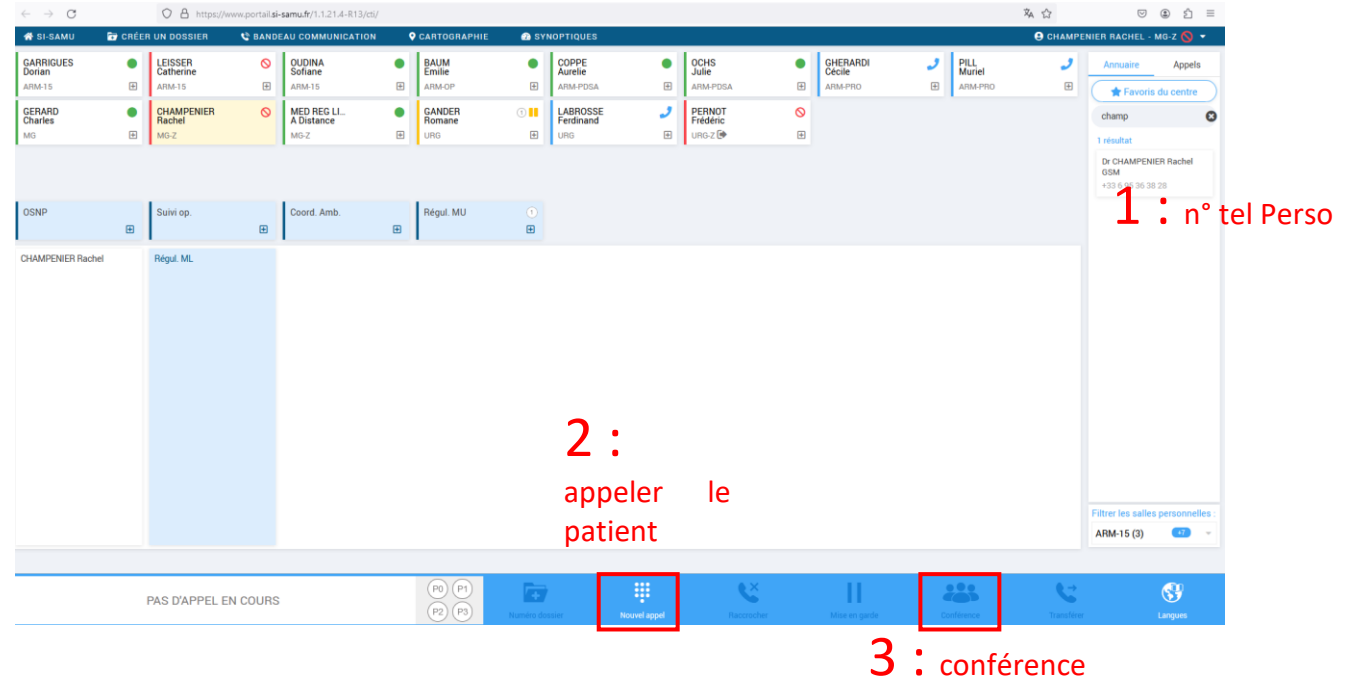

- 4. Transférer un appel vers un autre utilisateur
- RACCROCHER son téléphone personnel pour mettre fin à la conférence
- Le patient reste dans le bas du bandeau
- Glisser l'appel en cours vers le timbre de l'utilisateur destinataire

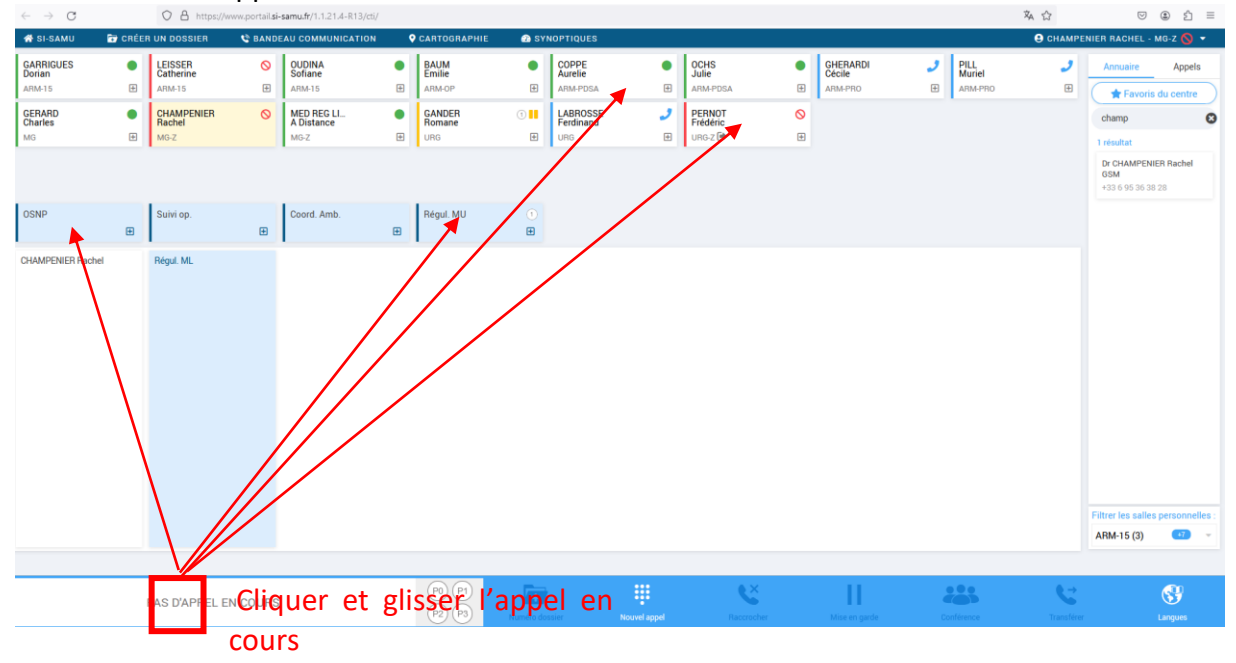

# Numéros utiles

- N° direct OSNP : numéro enregistré : 03 89 66 87 35, portable : 07 44 94 88 65
- N° superviseur : 03 89 64 84 52 DECT superviseur présent de 9h à 21h du L au S et de 8h à 20h les DI et JF
- le 15

Astuce pour s'appeler : Afficher son numéro dans le journal des appels (A) ou taper son nom dans annuaire (B)

| Annuaire     | _       | Appels      |   |
|--------------|---------|-------------|---|
| C            | 4/04/20 | )24 - 11:47 | , |
| 9            |         |             |   |
| Total : 00'1 | 1       | ٩           | 5 |
| C            | 4/04/20 | )24 - 11:47 | 7 |
|              | r CHAN  | IPENIER.    | 4 |
| Total : 00'4 | 14      | •           | 5 |

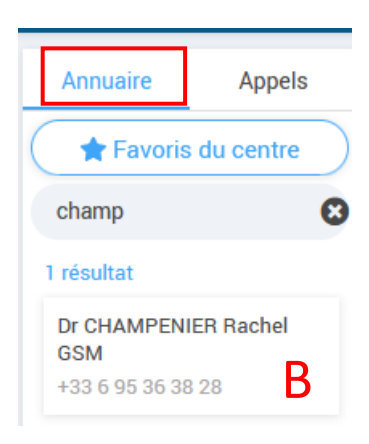